## MAST Training: Job Aid View Request Status

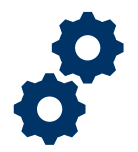

## Objective

To provide requestors with steps to review the status of their submitted requests.

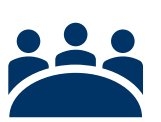

#### Audience

User: Requestor

## Instructions

Pre-Step: Access the MAST Homepage via https://va.my.salesforce.com/

- 1. Click on the dropdown arrow next to the right of the SSD Requests tab.
- 2. Select My Submitted Requests.

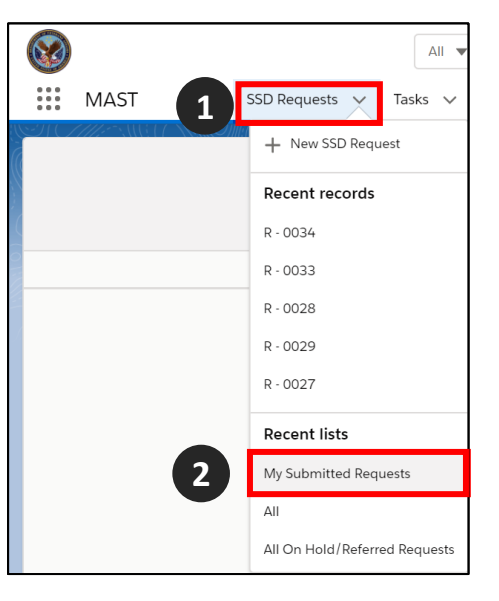

3. Select the SSD Request record that user would like to review.

*Note:* All requests submitted by the User will be listed in this view by SSD Request #. *Note:* Records can be filtered by multiple fields including record type, severity, and status.

| l | ø     | SSD Request  | s<br>iitted Requests 🔻 🖈                 |                                    |                                | 2   |                    |        |          | 1   | lew     | Printab | ole Vie | ew |
|---|-------|--------------|------------------------------------------|------------------------------------|--------------------------------|-----|--------------------|--------|----------|-----|---------|---------|---------|----|
| 4 | items | Sorted by Se | verity Level • Filtered by all ssd reque | ests - Status • Updated a few seco | onds ago                       |     | Q Search this list |        | \$       | III | • C     | /       | C       | ٣  |
|   |       | SSD 🗸        | Record Type V                            | Description 🗸                      | Sub-Category 🗸                 | Fac | ility V            | Se ↑ ∨ | Status   | ~   | Comm    | ents    | ~       |    |
|   | 1     | R - 0027     | RMO Services Request                     | Training                           | Assign/Maintain Parking Spaces | SSD | Maintenance - 0001 | Low    | Assigned |     | Trainin | g       |         | •  |
|   | 3     | R - 0028     | PIV Request                              | Training PIV Card Request          | PIV Pin Reset                  |     |                    | Medium | Submitte | d   | Trainin | g       |         | •  |
|   | 3     | R - 0029     | Facility Maintenance Request             | Training Request                   | Furniture service/repair       | SSC | Maintenance - 0001 | Medium | Assigned |     | Trainin | g Reque | st      | •  |
|   | 4     | R - 0034     | Parking Request                          | Training                           | Assign/Maintain Parking Spaces | SSE | Maintenance - 0001 | Medium | Submitte | d   |         |         |         | V  |

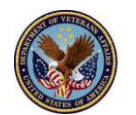

# MAST Training: Job Aid View Request Status

4. **Review** the **selected record**. Record will display updated status to include submission date, in progress date, and if applicable closed date.

*Note:* Requestors will not be able to edit any fields after the request has been submitted.

| Concert Descent Information                     |                  |  |
|-------------------------------------------------|------------------|--|
| <ul> <li>General Request Information</li> </ul> |                  |  |
| Station                                         | Facility         |  |
| 340 Albuquerque                                 | Las Cruces       |  |
| Record Type                                     | Sub-Category     |  |
| PIV Request                                     | € ₱ PIV Issuance |  |
| Description                                     | Comments         |  |
| test                                            | /                |  |

*Note*: Fields not displaying data will be updated once assignment is assigned and in progress, if applicable to the request.

| ✓ Reporting Information    |               |
|----------------------------|---------------|
| Submitted Date<br>9/8/2020 | Assigned Date |
| In Progress Date           | Referred Date |
| On-Hold Date               | Closed Date   |
| Elapsed Days 🕚             | Returned Date |

- 5. Select the History Tab to review the request's processing history in the MAST system.
- 6. Review the SSD Request History which shows the requestor updated statuses and dates of request submission.

| Deta 5 Histo                                   | o <u>ry</u> Relate          | d                                                    |                         |                        |  |
|------------------------------------------------|-----------------------------|------------------------------------------------------|-------------------------|------------------------|--|
| SSD Request                                    | t History (2)               |                                                      |                         |                        |  |
|                                                |                             |                                                      |                         |                        |  |
| Date                                           | Field                       | User                                                 | Original Value          | New Value              |  |
| Date<br>8/19/2020 3:32 PM                      | Field<br>Status             | User<br>Mast Test Station 34                         | Original Value<br>Draft | New Value<br>Submitted |  |
| Date<br>8/19/2020 3:32 PM<br>8/19/2020 3:31 PM | Field<br>Status<br>Created. | User<br>Mast Test Station 34<br>Mast Test Station 34 | Original Value<br>Draft | New Value<br>Submitted |  |

**Post-Step**: There is 1 potential post step

- (1) Post Step 1: Requester can attach files and notes to request. (Covered in Create a New Request job aide)
  - ✓ You have completed viewing a request status in MAST!

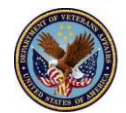